## **Students - How to access Email**

1. Open the Edge Browser by clicking on the Edge Icon on your desktop

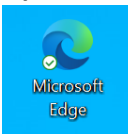

2. The Classlink login page will be the default tab

| 🧟 Login                        | × +                                               |                                   |                    | - 0             |
|--------------------------------|---------------------------------------------------|-----------------------------------|--------------------|-----------------|
| $\leftarrow \rightarrow \circ$ | A https://launchpad.classlink.com/crawford        |                                   | ९ 🕫 💿              | t= 🚺            |
| 🔮 SherpaDesk 🛭 😵 T             | echnology 🔥 Microsoft Intune 🐞 Apple School Mana. | DRC eDIRECT 🔞 Security operations | 😳 Canvas Dashboard | > 📋 Other favor |
|                                | Cramford Central<br>School District               |                                   |                    |                 |
|                                |                                                   | gn in with Microsoft              | Å.                 |                 |
| ClassLink                      | Halo C.                                           | Browser Check (3* Privacy (3*     | DA                 | -               |

3. Click the "Sign in with Microsoft" button

<del> Sign</del> in with Microsoft

4. When the Classlink dashboard opens, **click** on the "Email for Students" icon:

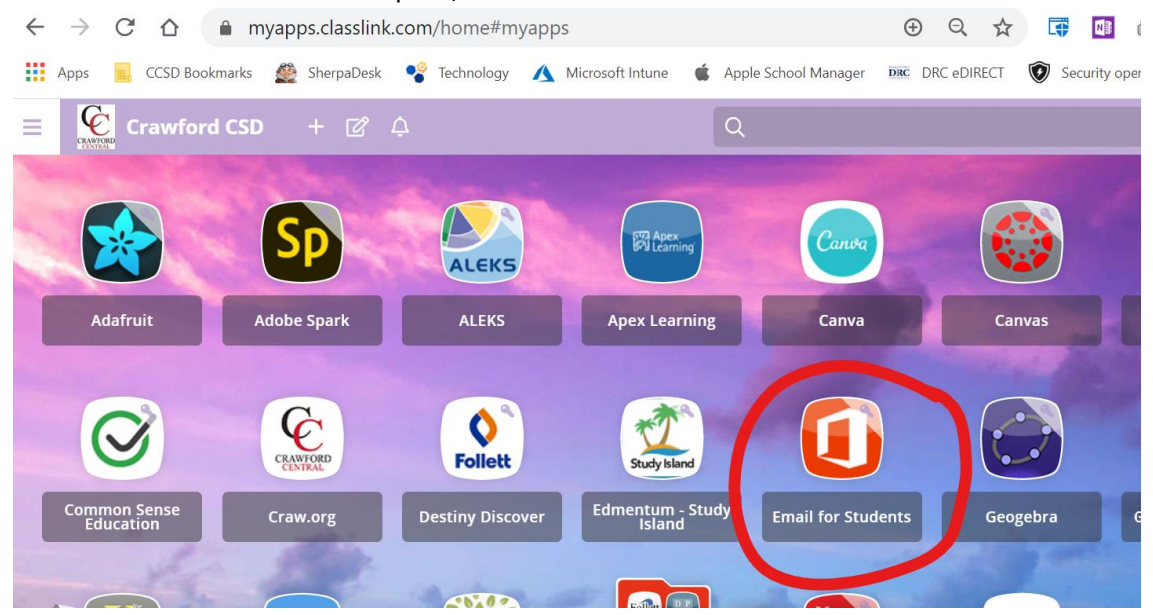